## Порядок технических действий для выдачи сертификата учёта при отказе заявителя о внесении его персональных данных в ГИС «Навигатор дополнительного образования детей Омской области» (памятка)

Для выдачи сертификата учёта ребёнку, в случае отказа заявителя о внесении его персональных данных в ГИС «Навигатор дополнительного образования детей Омской области» представителю организации (учреждения) следует:

1. Зарегистрировать (создать личный кабинет) пользователя сайта без внесения в Навигатор его данных, используя подготовленный для этих целей учреждением адрес электронной почты (e-mail для указанных целей необходимо создать заранее).

| РЕГИСТРАЦИЯ ВХОД НЕ ПОМНЮ П | ароль                                                                                            |
|-----------------------------|--------------------------------------------------------------------------------------------------|
|                             | ВЫБЕРИТЕ МУНИЦИПАЛИТЕТ (ДЛЯ РЕКОМЕНДАЦИИ ПРОГРАММ)                                               |
|                             | г. Блестящий                                                                                     |
|                             | ВВЕДИТЕ ВАШУ ФАМИЛИЮ (ДЛЯ ОБРАЩЕНИЙ К ВАМ И ЗАПОЛНЕНИЯ ДОГОВОРОВ И ЗАЯВЛЕНИЙ)                    |
|                             | Без                                                                                              |
|                             | ВВЕДИТЕ ВАШЕ ИМЯ                                                                                 |
|                             | Внесения                                                                                         |
|                             | ВВЕДИТЕ ВАШЕ ОТЧЕСТВО                                                                            |
|                             | Данных                                                                                           |
|                             | ВВЕДИТЕ НОМЕР МОБИЛЬНОГО ТЕЛЕФОНА (ДЛЯ СВЯЗИ ПРИ ОБРАБОТКЕ ЗАЯВОК)                               |
|                             | +7 (111) 111-11-11                                                                               |
|                             | ВВЕДИТЕ ЕМАІL (ДЛЯ НАПРАВЛЕНИЯ УВЕДОМЛЕНИЙ)                                                      |
|                             | example@example.com                                                                              |
|                             | ВЫБЕРИТЕ ПАРОЛЬ (ПАРОЛЬ ВАМ ПРИГОДИТСЯ, ЗАПОМНИТЕ ИЛИ ЗАПИШИТЕ ЕГО)                              |
|                             |                                                                                                  |
|                             | Я ознакомлен и выражаю согласие с политикой конфиденциальности<br>и пользовательским соглашением |
|                             | ЗАРЕГИСТРИРОВАТЬСЯ                                                                               |

Пример заполнения регистрационной формы (Рис. 1):

Рис. 1

2. В созданном личном кабинете пользователя, во вкладке «Дети», ввести и сохранить информацию о ребёнке без ввода фамилии/имени/отчества ребёнка – должны быть указаны только число/месяц/год рождения и пол.

Пример внесения информации о ребёнке (Рис. 2):

| Задать вопрос                        |                                               |                                        |           |                 |                   |
|--------------------------------------|-----------------------------------------------|----------------------------------------|-----------|-----------------|-------------------|
|                                      |                                               |                                        |           | Без Внесе       | <u>ния Данных</u> |
| СОЦИАЛЬНО-<br>ПЕДАГОГИЧЕСКАЯ НАУЧНАЯ | р- художественная физкультурно-<br>спортивная | ТУРИСТСКО-<br>КРАЕВЕДЧЕСКАЯ ТЕХНИЧЕСКИ | АЯ ДРУГАЯ | Поиск программы | Q                 |
| ЛИЧНЫЙ КАБИНЕТ                       |                                               |                                        |           | В КАТАЛОГ       | выход             |
| профиль дети дости                   | 1ЖЕНИЯ ИСТОРИЯ ЗАЯВОК ИСТ                     | ТОРИЯ ПРОСМОТРОВ ОТ                    | ложено    | ПАРОЛЬ          |                   |
| ФАМИЛИЯ                              | RMN                                           |                                        | ОТЧЕСТВО  |                 |                   |
| Без                                  | Внесения                                      |                                        | Данных    |                 |                   |
| день рождения                        | пол                                           |                                        |           |                 |                   |
|                                      |                                               | ~                                      |           |                 |                   |
| СОХРАНИТЬ                            | отмени                                        | ИТЬ ИЗМЕНЕНИЯ                          |           |                 |                   |

Рис. 2

3. В системе управления Навигатором найти карточку созданного пользователя сайта (раздел «Пользователи сайта»), открыть в режиме редактирования, снять отметку в поле «Резидент РФ», сохранить изменения (Рис. 3).

| #2183 клие   | нт         |          |          |               |       |           |                    | _2×                |
|--------------|------------|----------|----------|---------------|-------|-----------|--------------------|--------------------|
| Основные     | Активность | Дети Зая | вки      |               |       |           |                    |                    |
| Фамилия:     |            |          | Имя *:   |               |       | Отчество: |                    |                    |
| Без          |            |          | Внесения |               |       | Данных    |                    |                    |
| Email *:     |            |          |          | Провер        | ен *: |           | Телефон *:         |                    |
| example@ex   | ample.com  |          |          |               |       |           | +7 (111) 111-11-11 |                    |
| Муниципалите | ι<br>      |          |          |               |       |           |                    |                    |
| г. Блестящиі | й          |          |          |               |       |           |                    | $\bigtriangledown$ |
|              |            |          |          |               |       |           | 2                  |                    |
|              |            |          |          | 💼 Отправить і |       |           | ail 🗸 Сохранить    | 🗙 Закрыть          |

4. В карточке пользователя сайта перейти во вкладку «Дети», открыть карточку ребёнка в режиме редактирования, выполнить подтверждение данных без ввода номера СНИЛС ребёнка (Рис. 4). Для этого нажать на «Подтвердить»

| #2183 клиент                                                                               |                  |                   |            |              |                    | _ / ×   |
|--------------------------------------------------------------------------------------------|------------------|-------------------|------------|--------------|--------------------|---------|
| Основные Активност                                                                         | Дети Јаявки      |                   |            |              |                    |         |
| + Добавить ребенка                                                                         | $\smile$         |                   |            |              |                    |         |
| ФИО ребёнка                                                                                |                  | День рождения     | Сертификат | Под          | дтверж             | /дален? |
|                                                                                            |                  |                   |            |              |                    | Нет 🗢   |
| Без Внесения Данных                                                                        |                  | 01.01.2008        |            | <i>ତ</i> Het | · +                | lет     |
| С Редактирование ребенка — •<br>Основные Заявки                                            |                  |                   |            |              | -7                 | ×       |
|                                                                                            | Фамилия:         |                   | Имя *:     |              |                    |         |
|                                                                                            | Без              |                   | Внесения   |              |                    |         |
|                                                                                            | Отчество:        |                   |            |              |                    |         |
|                                                                                            | Данных           |                   |            |              |                    |         |
| \ll 《 Страница                                                                             | Дата рождения *: |                   | Пол *:     |              |                    |         |
|                                                                                            | 01.01.2008       |                   | 🗰 Мужской  |              | $\bigtriangledown$ |         |
| Родитель, законный представитель *:                                                        |                  |                   |            |              |                    | ыть     |
| Внесения Данных Без <example@example.com> +7111111111 г. Блестящий 🗢</example@example.com> |                  |                   |            |              |                    |         |
|                                                                                            | 🖒 Подтвердить    | Выдать сертификат |            | 🗸 Сохранить  | 🗙 Закрып           | њ       |

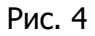

## 5. В открывшейся форме нажать «Да» (Рис. 5)

## Внимание! Подтверждение пользователя не резидента РФ

×

Подтверждая данные вы гарантируете, что информация о ребенке верная, в том числе, отсутствуют орфографические ошибки, родителем (законным представителем) предоставлены подтверждающие документы. В базе данных будет зафиксирован факт подтверждения данных с вашего аккаунта. Подтвердить?

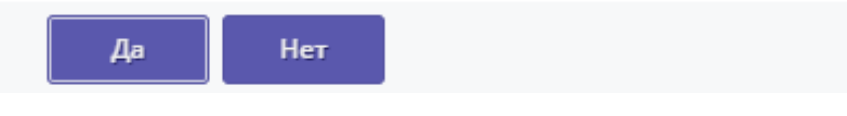

Рис. 5

6. После подтверждения данных нажать на «Выдать сертификат» для завершения действий по выдаче сертификата (Рис. 6).

| #2183 клиен     | 🕼 Редактирование ребенка                                                                     | $-z \times$        | _       |  |  |  |
|-----------------|----------------------------------------------------------------------------------------------|--------------------|---------|--|--|--|
| Основные /      | Основные Заявки                                                                              |                    |         |  |  |  |
| + Добавить ре   | Фамилия: Имя *:                                                                              |                    |         |  |  |  |
|                 | Без Внесения                                                                                 |                    | Удален? |  |  |  |
| ФИО ребенка     | Отчество:                                                                                    |                    | Нет 🗢   |  |  |  |
| Без Внесения Да | Данных                                                                                       |                    | Нет     |  |  |  |
|                 | Дата рождения *: Пол *:                                                                      |                    |         |  |  |  |
|                 | 01.01.2008 🗰 Мужской                                                                         | $\bigtriangledown$ |         |  |  |  |
|                 | Родитель, законный представитель *:                                                          |                    |         |  |  |  |
|                 | Внесения Данных Без <example@example.com> +7111111111 г. Блестящий 🗸 🗸</example@example.com> |                    |         |  |  |  |
|                 | Подтверждение                                                                                |                    |         |  |  |  |
|                 |                                                                                              |                    |         |  |  |  |
|                 | 10. Пользователь. Ethan.                                                                     |                    |         |  |  |  |
|                 |                                                                                              |                    |         |  |  |  |
| « « « (         | Учреждение:                                                                                  |                    | 1 25 🛡  |  |  |  |
|                 | Дом детского творчества «Центральный»                                                        |                    |         |  |  |  |
| _               | Телефон:                                                                                     |                    |         |  |  |  |
|                 | +7 (111) 111-11-11                                                                           |                    |         |  |  |  |
|                 |                                                                                              |                    |         |  |  |  |
|                 | 1 Редактировать СНИЛС Выдать сертификат                                                      | Закрыть            |         |  |  |  |
|                 |                                                                                              | Junpoirto          |         |  |  |  |
|                 |                                                                                              |                    |         |  |  |  |

Рис. 6

7. Выбрать и установить нужный тип сертификата, нажать «Сохранить» (Рис. 7).

| Новый сертификат          | _ 2 × |
|---------------------------|-------|
|                           |       |
| Ребенок:                  |       |
| Без Внесения Данных       |       |
|                           |       |
| Тип сертификата *:        |       |
| Выберите тип сертификата  |       |
| Сертификат не подтвержден |       |
| Сертификат учета          |       |
| Сертификат финансирования |       |
| номинал:                  |       |
| Сумма                     |       |
|                           |       |
|                           |       |

Рис. 7.